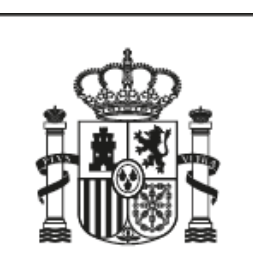

MINISTERIO DE ASUNTOS EXTERIORES Y DE COOPERACIÓN

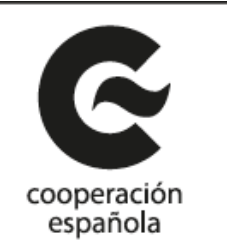

Carpeta del Ciudadano:

Manual de Usuario

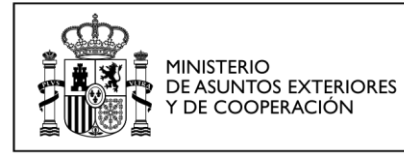

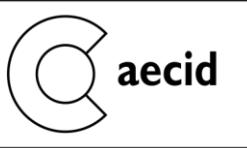

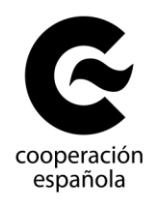

# Índice

| L | INTF | RODUCCIÓN                        | . 2 |
|---|------|----------------------------------|-----|
| 2 | MAN  | IUAL DE USUARIO                  | .3  |
| 2 | 2.1  | ACCESO A LA CARPETA CIUDADANO    | . 3 |
| 2 | 2.2  | ACCESO DE USUARIOS YA EXISTENTES | . 3 |
| 2 | 2.3  | ALTA DE NUEVO USUARIO            | . 5 |
| 2 | 2.4  | MI CARPETA CIUDADANO: ACCIONES   | . 9 |
| 2 | 2.5  | INICIO DE UN PROCEDIMIENTO       | 13  |
| 2 | 2.6  | VER TRÁMITES FINALIZADOS         | 14  |

## Índice de Figuras

| FIGURA I. INICIO                             | ; |
|----------------------------------------------|---|
| FIGURA 2. RESTABLECER CONTRASEÑA 4           | Ļ |
| FIGURA 3. RESTABLECER CONTRASEÑA II 4        | Ļ |
| FIGURA 4. ACCESO CERTIFICADO DIGITAL 5       | i |
| FIGURA 4. SELECCIÓN CERTIFICADO DIGITAL 5    | i |
| FIGURA 5. ALTA DE NUEVOS USUARIOS $\epsilon$ | ) |
| FIGURA 6. CERTIFICADO EN ALTA DE USUARIO6    | ) |
| FIGURA 7. ALTA DE NUEVOS USUARIOS II         | ' |
| FIGURA 8. ALTA DE NUEVOS USUARIOS (ERRORES)  | ) |
| FIGURA 9. ACCESO                             | ) |
| FIGURA 10. USUARIO                           | ) |
| FIGURA II. ACCIONES DEL CIUDADANO            | ) |
| FIGURA 12. ACCIONES DEL CIUDADANO II         | ) |
| FIGURA 13. PROCEDIMIENTOS                    | - |
| FIGURA 14. MIS TAREAS                        | 2 |
| FIGURA 15. MIS EXPEDIENTES                   | 2 |
| FIGURA 16. MIS EXPEDIENTES - HISTORIAL       | ; |
| FIGURA 17. ALTA PROCEDIMIENTO                | Ļ |
| FIGURA 18. TRÁMITES FINALIZADOS              | i |
|                                              |   |

## I Introducción

Este manual de usuario describe las operaciones disponibles en la carpeta del ciudadano tanto para darse de alta como a la hora de operar con los procedimientos y tareas del ciudadano disponibles.

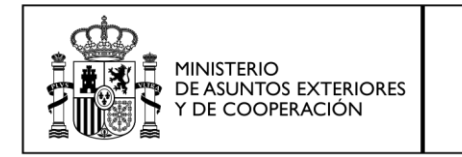

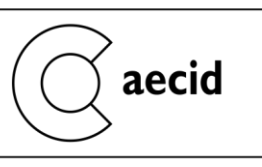

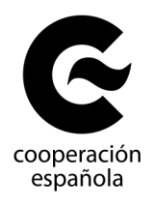

## 2 Manual de Usuario

### 2.1 ACCESO A LA CARPETA CIUDADANO

El acceso a la carpeta del ciudadano se realiza a través de la url <u>https://carpetaciudadano.aecid.es</u> donde se muestra la siguiente en la que se solicita autenticación.

| GOBIERNO<br>DE ESPAÑA MINISTERIO<br>DE ASUNTOS EXTERIORES<br>Y DE COOPERACIÓN                                                                                                    | Sede Electrónica<br>Agencia Española de Cooperación Internacional para el Desarrollo<br>Español Catalán Euskera Gallego Francés Inglés 06:29:26                                                                                                    |
|----------------------------------------------------------------------------------------------------|----------------------------------------------------------------------------------------------------|
|                                                                                                    | саратов                                                                                                    |
| Bienvenido a la Carpeta del Ciudadano de la Sede Electrónica de la Agencia<br>Desde esta plataforma puede acceder de forma segura a los trámites y ser                                                                                                    | e Española de Cooperación Internacional para el Desarrollo (AECID).<br>vicios electrónicos de la AECID.                                                                                                    |
| Altas de nuev                                                                                                    | os usuarios                                                                                                    |
| Acceso de usuarios ya registrados a la carpeta del ciudadano                                                                                                    |                                                                                                    |
| Acceso con certificado digital o Cl@ve                                                                                                    | Acceso con usuario y contraseña                                                                                                    |
| Puede acceder de forma más rápida a través de cl@ve, o por medio de<br>un certificado digital reconocido como el DNIe:                                                                                                    | Si posee un usuario y una contraseña, introdúzcalos y acceda al<br>sistema.                                                                                                    |
|                                                                                                    | NOTA IMPORTANTE<br>Si su última conexión se realizó con anterioridad al 21 de enero de<br>2016, deberá restaurar su contraseña para poder acceder a sus<br>expedientes, seleccione "¿Ha olvidado su contraseña?" y a<br>continuación rellene sus datos. Se le remitirá un correo<br>electrónico a la cuenta de correo con la que se registró para que<br>restablezca su contraseña. |
| <u>¿Cómo obtener un certificado digital?</u><br><u>Compruebe su certificado digital</u><br><u>Información sobre cl@ve</u><br>Este sistema de información admite certificados de cualquier autoridad de<br>certificación reconocida por la plataforma <u>@time</u> , puede encontrar una lista<br>completa de los prestadores aceptados por esta Sede en el apartado 1.3.1 del<br>documento de proveedores de servicios de certificación de @firma. | Nombre de usuario:<br>Contraseña:<br>Inicio de sesión                                                                                                    |
|                                                                                                    | ¿ <u>Ha olvidado su contraseña?</u>                                                                                                    |

Figura I. Inicio

### 2.2 ACCESO DE USUARIOS YA EXISTENTES

En el caso de poseer un usuario con anterioridad en la Oficina Virtual, tendrá que restablecerse la contraseña, tal y como se indica en la parte derecha de la pantalla, en el acceso con usuario y contraseña.

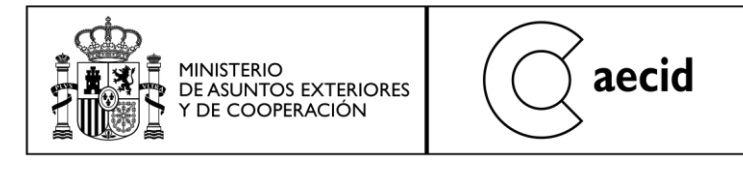

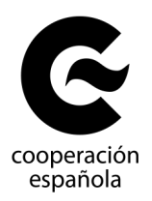

| NOTA IMPORTANTE                                                                                                    |                  |  |  |
|----------------------------------------------------------------------------------------------------|------------------|--|--|
| Si su última conexión se realizó con anterioridad al 21 de enero de<br>2016, deberá restaurar su contraseña para poder acceder a sus<br>expedientes, seleccione "¿Ha olvidado su contraseña?" y a<br>continuación rellene sus datos. Se le remitirá un correo<br>electrónico a la cuenta de correo con la que se registró para que<br>restablezca su contraseña. |                  |  |  |
| Nombre de usuario:                                                                                                    |                  |  |  |
| Contraseña:                                                                                                    |                  |  |  |
|                                                                                                    | Inicio de sesión |  |  |
| ¿Ha olvidado su contraseña?                                                                                                    |                  |  |  |

#### Figura 2. Restablecer contraseña

Una vez pulsado en el enlace '¿Ha olvidado su contraseña?', se mostrará la siguiente pantalla para rellenar los datos. Una vez rellenos y se hay pulsado el botón 'Enviar Datos' y responda a una pregunta de seguridad, se recibirá un correo con un enlace para restablecer la contraseña.

CARPETA DEL CIUDADANO - AECID

#### Olvido de contraseña.

| Introduzca los campos que se le solicitan |                                  |  |              |   |  |
|-------------------------------------------|----------------------------------|--|--------------|---|--|
| Introduzca su e-mail y su DNI como me     | dio de identificación.           |  |              |   |  |
| Email/Nombre<br>usuario:                  | Identificador/Num.<br>Documento: |  | Enviar datos | ] |  |

Figura 3. Restablecer contraseña II

Una vez hayamos realizado esta acción, es posible acceder a la Carpeta del Ciudadano tanto con usuario/contraseña como con certificado digital o mediante el uso de la plataforma Cl@ve. Para acceder con certificado digital, se debe pulsar sobre el siguiente icono y escoger el certificado con el que queramos entrar, recordando siempre que debe corresponder con el usuario que tengamos dado de alta en la aplicación.

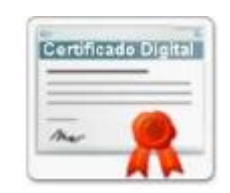

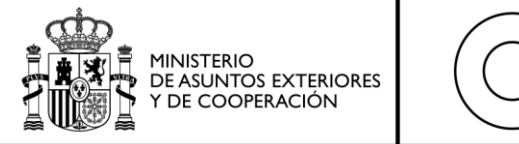

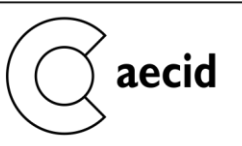

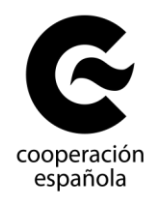

Figura 4. Acceso certificado digital

| Diálogo de Seguridad                                                                                                    | × |
|----------------------------------------------------------------------------------------------------|---|
| Seleccione un certificado                                                                                                    |   |
| APELLIDO1PF APELLIDO2PF PRUEBASPF<br>Emisor: AC FNMT Usuarios<br>Valido desde: 04/11/2014 hasta 04/11/2018<br>Haga clic aquí para ver las propiedades del certificado |   |
|                                                                                                    |   |
|                                                                                                    |   |
|                                                                                                    |   |
| Aceptar Cancelar                                                                                                    |   |

Figura 4. Selección certificado digital

Para acceder mediante la plataforma Cl@ve se le redirigirá para que se identifique en dicha plataforma con alguno de sus métodos de autenticación. Una vez realizado esto se le redirigirá automáticamente a la Carpeta del Ciudadano.

### 2.3 ALTA DE NUEVO USUARIO

Si no se poseía un usuario anteriormente, se deberá crear uno accediendo al enlace 'Altas de nuevos usuarios' resaltado en la siguiente imagen.

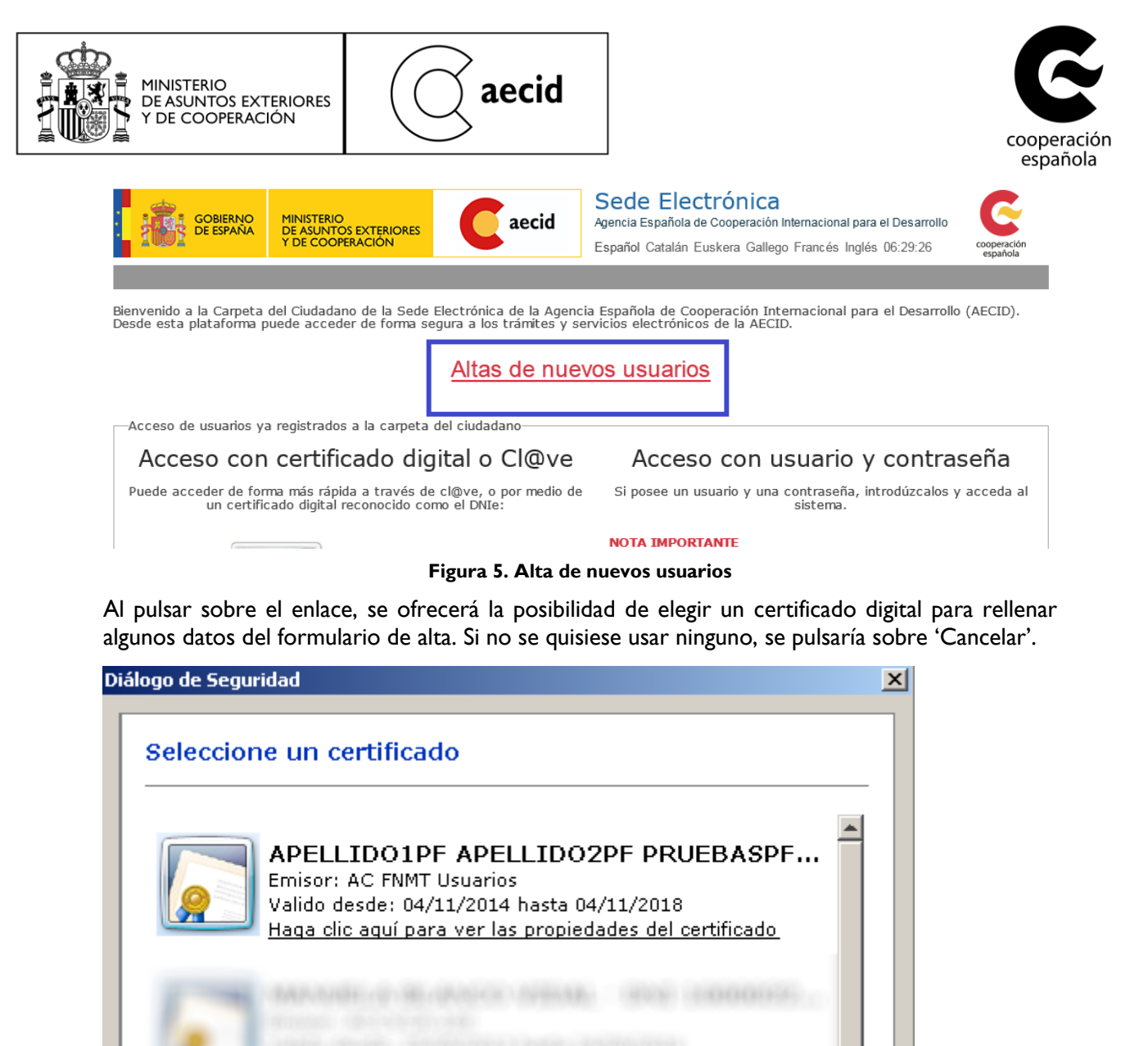

|   | Aceptar Cancelar                                                                                                    |   |
|---|----------------------------------------------------------------------------------------------------|---|
|   |                                                                                                    | * |
|   |                                                                                                    |   |
| 1 | and a second and an and a second state of the second state of the |   |
|   |                                                                                                    |   |
|   |                                                                                                    |   |

Figura 6. Certificado en alta de usuario

Si hemos seleccionado un certificado, aparecerán algunos datos precargados en el formulario de alta, como son el email, el número de documento, nombres, etc. Si no se ha seleccionado ningún certificado, aparecerán vacíos para poder completarlos.

En la siguiente imagen se muestra el formulario de alta con algunos datos precargados tras haber seleccionado un certificado digital.

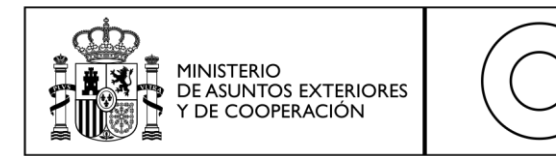

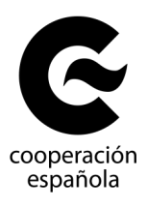

CARPETA DEL CIUDADANO - AECID

#### Alta de usuario

Protección de datos Los datos personales recogidos en el presente formulario serán tratados conforme a lo establecido en la Ley Orgánica 15/1999, de 13 de diciembre, de Protección de Datos de Carácter Personal, y el Real Decreto 1720/2007 de desarrollo de la misma. Podrá ejercer sus derechos de Acceso, Rectificación, Cancelación y Oposición ante la Agencia, dirigiéndose a la Secretaría General de AECID. Avd. Reyes Católicos, 4. 28040 Madrid. Datos de identificación:

aecid

| Nombre de usuario (*)  |                                      |                              |              |
|------------------------|--------------------------------------|------------------------------|--------------|
| Email (*)              | mblanco@usuaria.es                   |                              |              |
| Repetir Email (*)      | mblanco@usuaria.es                   |                              |              |
| Pregunta Seguridad (*) | Seleccione                           |                              |              |
| Respuesta (*)          |                                      |                              |              |
| Datos personales:      |                                      |                              |              |
| Marque esta casill     | a en caso de no tener ni nacionalida | ad española ni pasaporte (*: | **)          |
|                        |                                      |                              | ,            |
| Tipo documento (*):    | Seleccione                           | Num. Documento (*):          | 10000322Z    |
| Nombre (*):            | Manuela                              | Apellido 1 (*)               | Blanco       |
| Apellido 2:            | Vidal                                | Nacionalidad (*):            | Seleccione   |
| Sexo (*):              | Seleccione                           | Fecha Nacimiento (*):        |              |
|                        |                                      | (dd/mm/aaaa)                 |              |
| Datos de contacto:     |                                      |                              |              |
| Dirección (*):         |                                      | Localidad (*):               |              |
| Provincia (**):        | Seleccione                           | Código Postal (**):          |              |
| Teléfono:              |                                      | País (*):                    | Seleccione   |
| Email secundario (*):  |                                      | ]                            |              |
| Fax:                   |                                      | ]                            |              |
|                        |                                      |                              | Enviar Datos |

#### Figura 7. Alta de nuevos usuarios II

Tras rellenar los datos obligatorios del formularios, señalado con un '\*', se pulsará el botón

Enviar Datos

Si existiesen errores al rellenar el formulario, al pulsar el botón 'Enviar Datos' se mostrarán al final de la página junto a un signo de exclamación rojo al lado de cada campo incorrecto, tal y como se muestra en la siguiente imagen:

| Respuesta (*)       I         Datos personales:         Marque esta casilla en caso de no tener ni nacionalidad española ni pasaporte (***)         Tipo documento (*):       I         - Seleccione       Num. Documento (*):         Nombre (*):       Manuela         Apellido 1 (*)       Blanco         Apellido 2:       Vidal         Sexo (*):       I         Seleccione       Fecha Nacimiento (*):         Idd/mm/aaaa)       I |                 |
|----------------------------------------------------------------------------------------------------|-----------------|
| Datos personales:         Marque esta casilla en caso de no tener ni nacionalidad española ni pasaporte (***)         Tipo documento (*):       I. Seleccione         Nombre (*):       Manuela         Apellido 1 (*)       Blanco         Apellido 2:       Vidal         Sexo (*):       I. Seleccione         Image: Sexo (*):       Image: Seleccione                                                                                 |                 |
| Marque esta casilla en caso de no tener ni nacionalidad española ni pasaporte (***)         Tipo documento (*):       I         Nombre (*):       Manuela         Apellido 1 (*)       Blanco         Apellido 2:       Vidal         Sexo (*):       I         Sexo (*):       I         Sexo (*):       I         Sexo (*):       I         Sexo (*):       I         Sexo (*):       I         Sexo (*):       I                        |                 |
| Tipo documento (*):       Image: Seleccione       Num. Documento (*):       10000322Z         Nombre (*):       Manuela       Apellido 1 (*)       Blanco         Apellido 2:       Vidal       Nacionalidad (*):       Image: Seleccione         Sexo (*):       Seleccione       Fecha Nacimiento (*):       Image: Seleccione                                                                                                    |                 |
| Nombre (*):     Manuela     Apellido 1 (*)     Blanco       Apellido 2:     Vidal     Nacionalidad (*):     ! Seleccione       Sexo (*):     !     Seleccione     Fecha Nacimiento (*):       (dd/mm/aaaa)     !                                                                                                    |                 |
| Apellido 2:     Vidal     Nacionalidad (*):     I Seleccione       Sexo (*):     I Seleccione     Fecha Nacimiento (*):     I (dd/mm/aaaa)                                                                                                    |                 |
| Sexo (*): Fecha Nacimiento (*): (dd/mm/aaaa)                                                                                                    | $\mathbf{\vee}$ |
|                                                                                                    |                 |
| Datos de contacto:                                                                                                    |                 |
| Dirección (*):                                                                                                    |                 |
| Provincia (**):                                                                                                    |                 |
| Teléfono: País (*): I - Seleccione                                                                                                    | ×               |
| Email sec undario (*):                                                                                                    |                 |
| Fax:                                                                                                    | ator            |
| Enviar D                                                                                                    | atos            |

Figura 8. Alta de nuevos usuarios (errores)

Una vez realizado el proceso de alta, ya es posible acceder a la aplicación desde la página inicial con usuario/contraseña, certificado digital o Cl@ave.

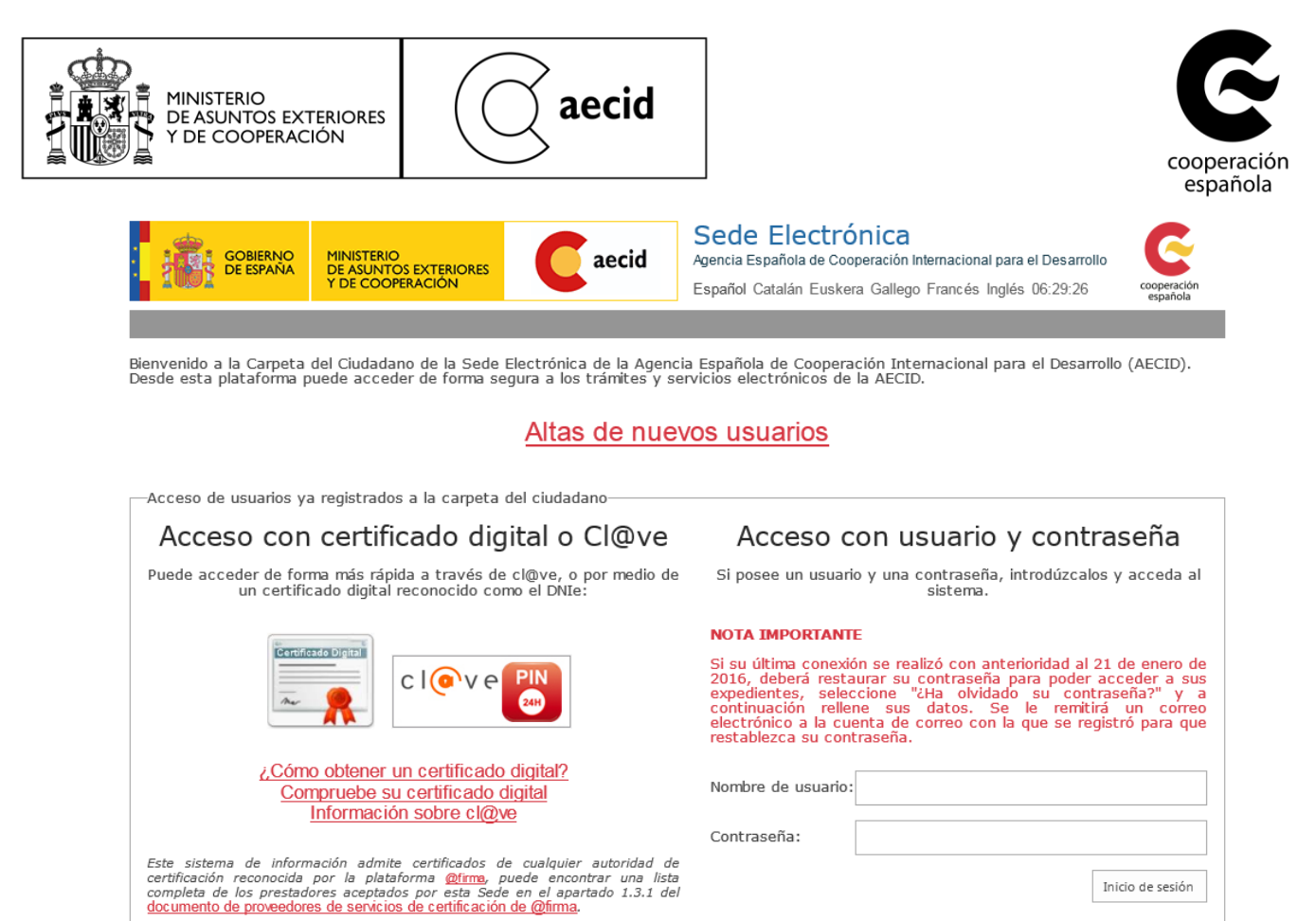

Inicio de sesión

¿Ha olvidado su contraseña?

©AECID | Aviso Legal | Propiedad Intelectual | Protección de Datos | Accesibilidad | Obtener documento CSV | Mapa Sede

Figura 9. Acceso

#### 2.4 MI CARPETA CIUDADANO: ACCIONES

Una vez que se accede al sistema la pantalla por defecto es 'Acciones del ciudadano'. En la parte superior de la pantalla aparecerá la siguiente barra con el usuario que ha accedido al sistema:

Figura 10. Usuario

Después aparecen las opciones de menú disponible y la pantalla 'Acciones del Ciudadano'.

| MINISTERIO<br>DE ASUNTOS EXTERIORES<br>Y DE COOPERACIÓN                                                                          |                                                               |                                                                             |                                                                              | cooper                  |
|----------------------------------------------------------------------------------------------------|---------------------------------------------------------------|-----------------------------------------------------------------------------|------------------------------------------------------------------------------|-------------------------|
|                                                                                                    | -                                                             |                                                                             |                                                                              | espai                   |
| GOBIERNO<br>DE ESPAÑA<br>Y DE CO                                                                                                 | NO<br>NTOS EXTERIORES<br>NOPERACIÓN                           | Sede Electróni<br>Agencia Española de Cooperac<br>Español Catalán Euskera G | Ca<br>ión Internacional para el Desarrollo<br>allego Francés Inglés 06:38:43 | cooperación<br>española |
| Usuario conectado: mbianco@u                                                                                                    | isuaria.es                                                    |                                                                             |                                                                              |                         |
| NAVEGACIÓN<br>Editar Usuario<br>Cambio de password<br>Notificaciones y Comunicaciones<br>Acciones del ciudadano<br>Cerrar Sesión | Acciones del Ciudadano Procedimientos Mis Tareas (4'          | I) Mis expedientes                                                          |                                                                              |                         |
|                                                                                                    | BECAS Y AYUDAS EN MATER                                       | RIA DE EDUCACIÓN, FORM                                                      | IACIÓN E INVESTIGACIÓN                                                       |                         |
|                                                                                                    | BECAS MAEC-AECID                                              |                                                                             |                                                                              |                         |
|                                                                                                    | Título                                                        |                                                                             | Fecha Publicación Fecha Cierre                                               |                         |
|                                                                                                    | Becas MAEC-AECID de Arte, Ed                                  | ucación y Cultura 2016-2017                                                 | 14/01/2016                                                                   |                         |
|                                                                                                    | Becas MAEC-AECID Ibermaticae                                  |                                                                             | 12/01/2016                                                                   |                         |
|                                                                                                    | Becas MAEC-AECID Ibermatical                                  |                                                                             | 12/01/2016                                                                   |                         |
|                                                                                                    | Beca de prueba                                                | 2                                                                           | 01/01/2016                                                                   |                         |
|                                                                                                    | LECTORADOS MAEC-AECID                                         |                                                                             |                                                                              |                         |
|                                                                                                    | Título                                                        |                                                                             | Fecha Publicación Eecha Cierre                                               |                         |
|                                                                                                    | Lectorados MAEC-AECID 2016-3                                  | 2017                                                                        | 26/11/2015                                                                   |                         |
|                                                                                                    | Lectorados MAEC-AECID Iberma                                  | atica6                                                                      | 04/01/2016                                                                   |                         |
|                                                                                                    | Lectorados MAEC-AECID Iberma                                  | atica7                                                                      | 11/01/2016                                                                   |                         |
|                                                                                                    | Lectorados MAEC-AECID Iberma                                  | atica8                                                                      | 11/01/2016                                                                   |                         |
|                                                                                                    | PROGRAMA IBEROAMERICA                                         | NO DE FORMACIÓN TÉCNICA                                                     | ESPECIALIZADA (PIFTE - ESPAÑA                                                | 4)                      |
|                                                                                                    | Título                                                        |                                                                             | Fecha Publicación Fecha Cierre                                               |                         |
|                                                                                                    | I Convocatoria de la Oferta Forr                              | nativa de Cursos PIFTE-España                                               | 10/08/2015                                                                   |                         |
|                                                                                                    | <ul> <li>Adjudicación Definitiva</li> </ul>                   |                                                                             | 08/10/2015                                                                   |                         |
|                                                                                                    |                                                               |                                                                             |                                                                              |                         |
|                                                                                                    | SUBVENCIONES PARA ACTU                                        | ACIONES DE COUPERACI                                                        | UN FARA EL DESARROLLO                                                        |                         |
|                                                                                                    | ALTA REPRESENTANTE LEG                                        | JAL                                                                         |                                                                              |                         |
|                                                                                                    | Título                                                        |                                                                             | Fecha Publicación Fecha Cierre                                               |                         |
|                                                                                                    | ALTA REPRESENTANTE LEGAL                                      |                                                                             | 02/07/2012                                                                   |                         |
|                                                                                                    | <ul> <li>SUBVENCIONES A ORGANIZ</li> <li>PROYECTOS</li> </ul> | ACIONES NO GUBERNAMENT                                                      | ALES DE DESARROLLO (ONGD) -                                                  |                         |
|                                                                                                    | Título                                                        |                                                                             | Fecha Publicación Fecha Cierre                                               |                         |
|                                                                                                    | [AAA] Provector ONGD 2016                                     |                                                                             | 30/11/2015                                                                   | 1                       |

Figura II. Acciones del ciudadano

Si se navega a través del menú, para regresar a esta pantalla basta con pulsar el enlace señalado a continuación en azul.

| NAVEGACIÓN                      |                                                                    |
|---------------------------------|--------------------------------------------------------------------|
| Editar Usuario                  | Acciones del Ciudadano                                             |
| Cambio de password              |                                                                    |
| Notificaciones y Comunicaciones |                                                                    |
| Acciones del ciudadano          | Procedimientos Mis Tareas (41) Mis expedientes                     |
| Cerrar Sesión                   |                                                                    |
|                                 | BECAS Y AYUDAS EN MATERIA DE EDUCACIÓN, FORMACIÓN E INVESTIGACIÓN  |
|                                 | BECAS MAEC-AECID                                                   |
|                                 | Título Fecha Publicación Fecha Cierre                              |
|                                 | Becas MAEC-AECID de Arte, Educación y Cultura 2016-2017 14/01/2016 |
|                                 | Becas MAEC-AECID Ibermatica6 12/01/2016                            |
|                                 | Becas MAEC-AECID Ibermatica7 12/01/2016                            |
|                                 | Becas MAEC-AECID Ibermatica8 11/01/2016                            |
|                                 | Beca de prueba 01/01/2016                                          |
|                                 | LECTORADOS MAEC-AECID                                              |
|                                 | Título Fecha Publicación Fecha Cierre                              |
|                                 | Lectorados MAEC-AECID 2016-2017 26/11/2015                         |
|                                 | Eigura 12 Acciones del ciudadano II                                |

Figura 12. Acciones del ciudadano II

En la pantalla Acciones del Ciudadano existen tres pestañas para mostrar los procedimientos publicados, las tareas pendientes y los expedientes de un ciudadano.

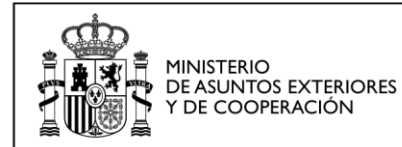

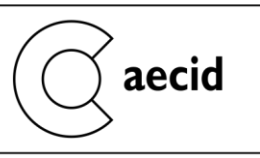

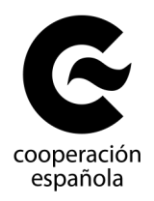

Mediante la pestaña 'Procedimientos' se tendrá acceso a los procedimientos que se pueden iniciar, indicando también las fechas de publicación y cierre para la presentación de los mismos.

| NAVEGACIÓN                      |                                                                            |                                       |
|---------------------------------|----------------------------------------------------------------------------|---------------------------------------|
| Editar Usuario                  | Acciones del Ciudadano                                                     |                                       |
| Cambio de password              |                                                                            |                                       |
| Notificaciones y Comunicaciones |                                                                            | _                                     |
| Acciones del ciudadano          | Procedimientos Mis Tareas (41) Mis expedientes                             |                                       |
| Cerrar Sesión                   |                                                                            |                                       |
|                                 | BECAS Y AYUDAS EN MATERIA DE EDUCACIÓN,                                    | FORMACIÓN E INVESTIGACIÓN             |
|                                 | - BECAS MAEC AECID                                                         |                                       |
|                                 |                                                                            | Facha Bublicación, Facha Ciana        |
|                                 | Intuio<br>Record MAEC AECID de Arte, Educación y Cultura 2016 20           | 17 14/01/2016                         |
|                                 | Becas MAEC-AECID de Arte, Educación y Cultura 2010-20                      | 12/01/2016                            |
|                                 | Becas MAEC-AECID Ibernatica7                                               | 12/01/2016                            |
|                                 | Becas MAEC-AECID Ibernatica8                                               | 11/01/2016                            |
|                                 | Beca de prueba                                                             | 01/01/2016                            |
|                                 | LECTORADOS MAEC-AECID                                                      |                                       |
|                                 | Título                                                                     | Fecha Publicación Fecha Cierre        |
|                                 | Lectorados MAEC-AECID 2016-2017                                            | 26/11/2015                            |
|                                 | Lectorados MAEC-AECID Ibermatica6                                          | 04/01/2016                            |
|                                 | Lectorados MAEC-AECID Ibermatica7                                          | 11/01/2016                            |
|                                 | Lectorados MAEC-AECID Ibermatica8                                          | 11/01/2016                            |
|                                 | PROGRAMA IBEROAMERICANO DE FORMACIÓN TÉ                                    | ECNICA ESPECIALIZADA (PIFTE - ESPAÑA) |
|                                 | Título                                                                     | Fecha Publicación Fecha Cierre        |
|                                 | I Convocatoria de la Oferta Formativa de Cursos PIFTE-Es<br>2015           | paña 10/08/2015                       |
|                                 | <ul> <li>Adjudicación Definitiva</li> </ul>                                | 08/10/2015                            |
|                                 | SUBVENCIONES PARA ACTUACIONES DE COOPI                                     | ERACIÓN PARA EL DESARROLLO            |
|                                 | ALTA REPRESENTANTE LEGAL                                                   |                                       |
|                                 | Título                                                                     | Fecha Publicación Fecha Cierre        |
|                                 | ALTA REPRESENTANTE LEGAL                                                   | 02/07/2012                            |
|                                 | <ul> <li>SUBVENCIONES A ORGANIZACIONES NO GUBERN/<br/>PROYECTOS</li> </ul> | AMENTALES DE DESARROLLO (ONGD) -      |
|                                 | Título                                                                     | Fecha Publicación Fecha Cierre        |
|                                 | [AAA] Provectos ONGD 2016                                                  | 30/11/2015                            |

Figura 13. Procedimientos

En la pestaña 'Mis Tareas' se mostrarán los trámites iniciados por el usuario o en los que es un autorizado o representante legal de una entidad y puede realizar alguna acción en el procedimiento.

La realización de una acción por parte del usuario es indicada mediante el icono en la columna 'Pendiente Acción' y para dirigirse al trámite en la Oficina Virtual se deberá pulsar el

icono we la columna 'Destino', siempre en la misma línea del expediente en el que queramos realizar alguna acción.

En la columna 'Estado' se puede ver el estado actual del expediente.

Los trámites están agrupados por procedimientos, por lo que, por ejemplo, todos los trámites del procedimiento 'ALTA REPRESENTANTE LEGAL' aparecerán agrupados.

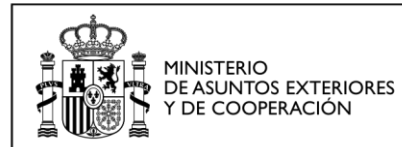

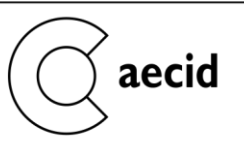

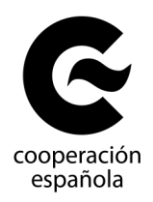

Usuario conectado: mblanco@usuaria.es

| NAV  | EGA | "ION |
|------|-----|------|
| DUAN | LOA |      |
|      |     |      |

E

| ditar | Lleuprio |  |
|-------|----------|--|
| unten | OSuano   |  |

- Cambio de password
- Notificaciones y Comunicaciones
- Acciones del ciudadano
- Cerrar Sesión

| <br>ALTA | REPRE | SEN1 | ΓΑΝΤ | ΈL | EG/ | ١L |
|----------|-------|------|------|----|-----|----|

Mis Tareas (41)

Acciones del Ciudadano

Procedimientos

| Num<br>Expediente | Título                   | Fecha<br>Inicio        | Fecha<br>Cierre | Estado                         | Destino | Pendiente<br>Acción |
|-------------------|--------------------------|------------------------|-----------------|--------------------------------|---------|---------------------|
| 2015/ALRE/000797  | ALTA REPRESENTANTE LEGAL | 09/10/2015<br>12:59:49 |                 | PENDIENTE<br>DE<br>SUBSANACIÓN |         | $\checkmark$        |
| 2015/ALRE/000806  | ALTA REPRESENTANTE LEGAL | 14/10/2015<br>13:22:40 |                 | PENDIENTE<br>DE ENVIO          |         | $\checkmark$        |
| 2015/ALRE/000807  | ALTA REPRESENTANTE LEGAL | 14/10/2015<br>14:25:04 |                 | PENDIENTE<br>DE ENVIO          |         | $\checkmark$        |
| 2015/ALRE/000828  | ALTA REPRESENTANTE LEGAL | 20/10/2015<br>10:32:17 |                 | PENDIENTE<br>DE ENVIO          |         | $\checkmark$        |
| 2015/ALRE/000837  | ALTA REPRESENTANTE LEGAL | 21/10/2015<br>17:29:03 |                 | PENDIENTE<br>DE ENVIO          |         | $\checkmark$        |
| 2015/ALRE/000851  | ALTA REPRESENTANTE LEGAL | 22/10/2015<br>13:51:37 |                 | PENDIENTE<br>DE ENVIO          |         | $\checkmark$        |
| 2015/ALRE/000853  | ALTA REPRESENTANTE LEGAL | 22/10/2015<br>14:07:38 |                 | PENDIENTE<br>DE ENVIO          |         | $\checkmark$        |
|                   |                          |                        |                 |                                |         |                     |

Mis expedientes

En la pestaña 'Mis expedientes' se mostrarán todo los trámites iniciados por el usuario o en los que es un autorizado o representante legal de una entidad.

| Usuario conectado: mblanco@u                       | isuaria | 1.05           |                 |                 |              |                       |         |                     |
|----------------------------------------------------|---------|----------------|-----------------|-----------------|--------------|-----------------------|---------|---------------------|
| NAVEGACIÓN<br>Editar Usuario<br>Cambio de password | Acci    | ones del Ci    | udadano         |                 |              |                       |         |                     |
| Notificaciones y Comunicaciones                    | P       | rocedimientos  | Mis Tareas (41) | Mis expedientes |              |                       |         |                     |
| Acciones del ciudadano<br>Cerrar Sesión            |         | ALTA DE PRO    | OPUESTA DE CON  | VENIO ONGD      |              |                       |         |                     |
|                                                    |         | Num Expe       | diente          | Título          | Fecha Inicio | Estado                | Destino | Pendiente<br>Acción |
|                                                    |         | 0              |                 | _               |              | Pendiente<br>de envio |         | ¥                   |
|                                                    |         | 0              |                 | _               |              | Pendiente<br>de envio | 0       | ¥                   |
|                                                    |         | •              |                 |                 |              | En tramite            | 0       |                     |
|                                                    |         | 0              |                 | _               |              | En tramite            | 6       |                     |
|                                                    |         | 0              |                 |                 |              | PENDIENTE<br>DE ENVIO | 6       | $\checkmark$        |
|                                                    |         | 0              |                 |                 |              | APROBADA              |         |                     |
|                                                    |         | 0              |                 |                 |              | PENDIENTE<br>DE ENVIO |         | $\checkmark$        |
|                                                    |         | ALTA DE PRO    | DYECTO ONGD     |                 |              |                       |         |                     |
|                                                    |         | Num<br>Expedie | nte             | Titulo          | Fecha Inicio | Estado                | Destino | Pendiente<br>Acción |
|                                                    |         | •              |                 | _               |              | Pendiente<br>de envio |         | ¥                   |
|                                                    |         | •              |                 | _               |              | Pendiente<br>de envio |         | $\checkmark$        |
|                                                    |         | 0              |                 |                 |              | PENDIENTE<br>DE ENVIO | 0       | ¥                   |
|                                                    |         | 0              |                 | _               |              | En tramite            | 6       |                     |

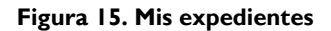

Figura 14. Mis tareas

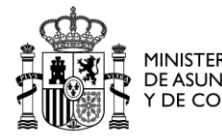

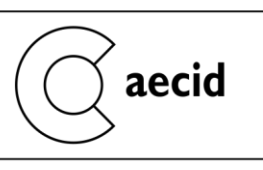

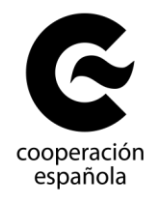

Su funcionamiento en la columna 'Destino' y 'Pendiente Acción' es igual que en la pestaña anterior, pero en esta pestaña se podrá ver el historial del trámite, es decir, los estados por los

que has estado pasando, pulsando el icono 🎴 al lado de la columna 'Num Expediente', tal y como se muestra en el recuadro en rojo.

El título de los expedientes hará referencia al año de convocatoria, si la hubiese en el procedimiento elegido, y a la entidad con la que está relacionado dicho procedimiento.

Acciones del Ciudadano

| Num Expe | diente                        | Título | Fecha Inicio | Estado                | Destino | Pendiente<br>Acción |
|----------|-------------------------------|--------|--------------|-----------------------|---------|---------------------|
| •        |                               | -      |              | Pendiente<br>de envio |         | $\checkmark$        |
| •        |                               | _      |              | Pendiente<br>de envio |         | $\checkmark$        |
| •        |                               | -      |              | En tramite            |         |                     |
| •        |                               | -      |              | En tramite            |         |                     |
| •        |                               |        |              | PENDIENTE<br>DE ENVIO | ۲       | $\checkmark$        |
| 0        |                               |        |              | APROBADA              | ۲       |                     |
| -        |                               |        |              | EN                    |         | 3                   |
|          |                               |        |              | PENDI<br>DE EN        |         | 0                   |
| 0        | And International Contraction |        | -            |                       |         | V                   |

Figura 16. Mis expedientes - Historial

### 2.5 INICIO DE UN PROCEDIMIENTO

Para iniciar un trámite, se realizará desde la pestaña 'Procedimientos', pulsando sobre el procedimiento que se quiera iniciar. En la siguiente pestaña se muestra los sitios donde debe pulsarse para comenzar el trámite 'ALTA REPRESENTANTE LEGAL'.

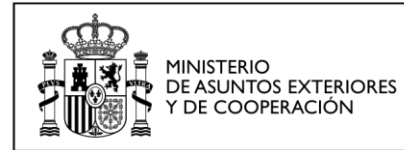

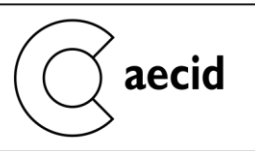

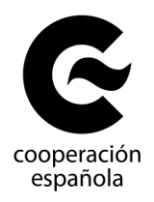

| Usuario conectado: mblanco@                                                           | usuaria.es                                                                                                    |                                                                                                    |
|---------------------------------------------------------------------------------------|----------------------------------------------------------------------------------------------------|----------------------------------------------------------------------------------------------------|
| NAVEGACIÓN<br>Editar Usuario<br>Cambio de password<br>Notificaciones y Comunicaciones | Acciones del Ciudadano                                                                                                    |                                                                                                    |
| Acciones del ciudadano                                                                | Procedimientos Mis Tareas (41) Mis expedientes                                                                                                    |                                                                                                    |
| Cerrar Sesión                                                                         | BECAS Y AYUDAS EN MATERIA DE EDUCACIÓN, FORM     BECAS MAEC-AECID     Título                                                                                                    | IACIÓN E INVESTIGACIÓN<br>Fecha Publicación Fecha Cierre                                           |
|                                                                                       | Becas MAEC-AECID de Arte, Educación y Cultura 2016-2017<br>Becas MAEC-AECID Ibernatica6<br>Becas MAEC-AECID Ibernatica7<br>Becas MAEC-AECID Ibernatica8<br>Beca de prueba<br>LECTORADOS MAEC-AECID | 14/01/2016<br>12/01/2016<br>12/01/2016<br>11/01/2016<br>01/01/2016                                 |
|                                                                                       | Título Lectorados MAEC-AECID 2016-2017 Lectorados MAEC-AECID Ibermatica6 Lectorados MAEC-AECID Ibermatica7 Lectorados MAEC-AECID Ibermatica8 PROGRAMA IBEROAMERICANO DE FORMACIÓN TÉCNICA          | Fecha Publicación         Fecha Cierre           26/11/2015                                        |
|                                                                                       | Título<br>I Convocatoria de la Oferta Formativa de Cursos PIFTE-España<br>2015<br>Adjudicación Definitiva                                                                                          | Fecha Publicación Fecha Cierre<br>10/08/2015<br>08/10/2015                                         |
|                                                                                       | SUBVENCIONES PARA ACTUACIONES DE COOPERAC                                                                                                    | IÓN PARA EL DESARROLLO                                                                             |
|                                                                                       | ALTA REPRESENTANTE LEGAL     TÍtulo     ALTA REPRESENTANTE LEGAL     SUBVENCIONES A ORGANIZACIONES NO GUBERNAMENT     PROYECTOS                                                                    | Fecha Publicación         Fecha Cierre           02/07/2012            ALES DE DESARROLLO (ONGD) - |
|                                                                                       | Título<br>[AAA] Proyectos ONGD 2016<br>Corrección De Errores<br>SUBVENCIONES Y AYUDAS DE COOPERACIÓN INTERNAC<br>LA POLÍTICA EXTERIOR DEL GOBIERNO                                                 | Fecha Publicación Fecha Cierre<br>30/11/2015<br>13/01/2016<br>CIONAL CONCEDIDAS EN DESARROLLO DE   |
|                                                                                       | Título                                                                                                    | Fecha Publicación Fecha Cierre                                                                     |
|                                                                                       | Figura 17. Alta procedimiento                                                                                                    |                                                                                                    |

Una vez pulsado sobre el trámite, la aplicación nos llevará a la aplicación correspondiente en donde comenzar el nuevo trámite.

### 2.6 VER TRÁMITES FINALIZADOS

Para ver los trámites finalizados debemos ir a la pestaña 'Mis Expedientes'.

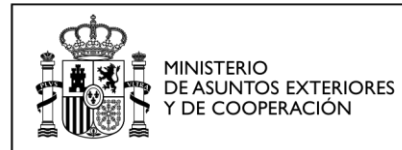

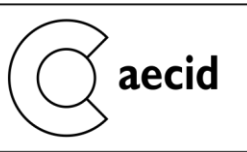

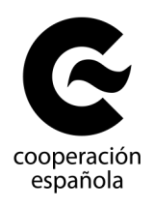

Usuario conectado: mblanco@usuaria.es

| NAVEGACIÓN<br>Editar Usuario                                               | Acci | iones del Cir  | onebebu                  |                      |              |                       |         |                     |
|----------------------------------------------------------------------------|------|----------------|--------------------------|----------------------|--------------|-----------------------|---------|---------------------|
| Cambio de password                                                         | -    | iones der on   | adduano                  |                      |              |                       |         |                     |
| Notificaciones y Comunicaciones<br>Acciones del ciudadano<br>Cerrar Sesión | P    | Procedimientos | Mis Tareas (41)          | Mis expedientes      |              |                       |         |                     |
|                                                                            |      | ALTA DE PRO    | DPUESTA DE CON<br>diente | VENIO ONGD<br>Titulo | Fecha Inicio | Estado                | Destino | Pendiente<br>Acción |
|                                                                            |      | •              |                          | -                    |              | Pendiente<br>de envio | ۲       | $\checkmark$        |
|                                                                            |      | •              |                          | _                    |              | Pendiente<br>de envio | 0       | $\underline{\vee}$  |
|                                                                            |      | •              |                          | _                    |              | En tramite            | Ø       |                     |
|                                                                            |      | •              |                          | -                    |              | En tramite            | 0       |                     |
|                                                                            |      | •              |                          |                      |              | PENDIENTE<br>DE ENVIO | 6       | $\underline{\vee}$  |
|                                                                            |      | •              |                          |                      |              | APROBADA              |         |                     |
|                                                                            |      | •              |                          |                      |              | PENDIENTE<br>DE ENVIO | 9       | $\checkmark$        |
|                                                                            |      | ALTA DE PRO    | DYECTO ONGD              |                      |              |                       |         |                     |
|                                                                            |      | Num<br>Expedie | nte                      | Titulo               | Fecha Inicio | Estado                | Destino | Pendiente<br>Acción |
|                                                                            |      | •              | -                        | _                    |              | Pendiente<br>de envio |         | V                   |
|                                                                            |      | •              | -                        | _                    |              | Pendiente<br>de envio |         | $\checkmark$        |
|                                                                            |      | •              |                          |                      |              | PENDIENTE<br>DE ENVIO | 0       | ¥                   |
|                                                                            |      | 0              |                          | -                    |              | En tramite            | 0       |                     |

### Figura 18. Trámites finalizados

Una vez en ella, para ver los trámites finalizados es necesario buscar en todos aquellos donde no haya una acción pendiente y estén en uno de los siguientes estados:

- Autorizada
- Aprobada
- Denegada
- Desistida

| MINISTERIO<br>DE ASUNTOS EXTERIORE<br>Y DE COOPERACIÓN    |                                                  | aecid           |                 |              |                       |         | ,         |
|-----------------------------------------------------------|--------------------------------------------------|-----------------|-----------------|--------------|-----------------------|---------|-----------|
| NAVEGACIÓN<br>Editar Usuario<br>Cambio de password        | Acciones del Ciu                                 | udadano         |                 |              |                       |         |           |
| Notificaciones y Comunicaciones<br>Acciones del ciudadano | Procedimientos                                   | Mis Tareas (41) | Mis expedientes |              |                       |         |           |
| Cerrar Sesión                                             | ALTA DE PRO Num Expe                             | PUESTA DE CON   | VENIO ONGD      | Fecha Inicio | Estado                | Destino | Pendiente |
|                                                           | 0                                                |                 | _               |              | Pendiente             | Ga      | Acción    |
|                                                           | 0                                                |                 | =               |              | Pendiente<br>de envio | 0       | V         |
|                                                           | 0                                                |                 | -               |              | En tramite            |         |           |
|                                                           | 0                                                |                 |                 | 1000         | En tramite            |         |           |
|                                                           | 0                                                |                 |                 | -            | PENDIENTE<br>DE ENVIO |         | ¥         |
|                                                           | 0                                                |                 |                 |              | APROBADA              |         |           |
|                                                           | 0                                                |                 |                 | -            | PENDIENTE<br>DE ENVIO |         | ¥         |
|                                                           | THE R PART OF A PARTY OF A PARTY OF A PARTY OF A |                 |                 |              |                       |         |           |

Figura 19. Trámites finalizados II

Tomando como ejemplo el trámite seleccionado en rojo, si se pulsa sobre el icono se dirigirá hacia la aplicación correspondiente en donde podrán verse la evolución de los trámites.